# 國泰世華CUBE App 50萬以上換匯憑證相關流程

> 國泰世華CUBE App大額換匯-交易流程(含憑證申請流程)

國泰世華憑證管理

2022 © Cathay United Bank All rights reserved

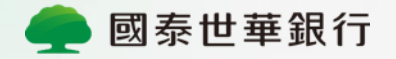

# 國泰世華CUBE App 大額換匯-交易流程

當您於國泰世華CUBE App進行涉及新臺幣 之換匯交易時,若當日買外匯或賣外匯累 計達新臺幣50萬以上,交易流程即會引導 您進行國泰世華憑證申請後進行換匯交易。

 $\rightarrow$ 

#### 國泰世華CUBE App大額換匯-交易流程

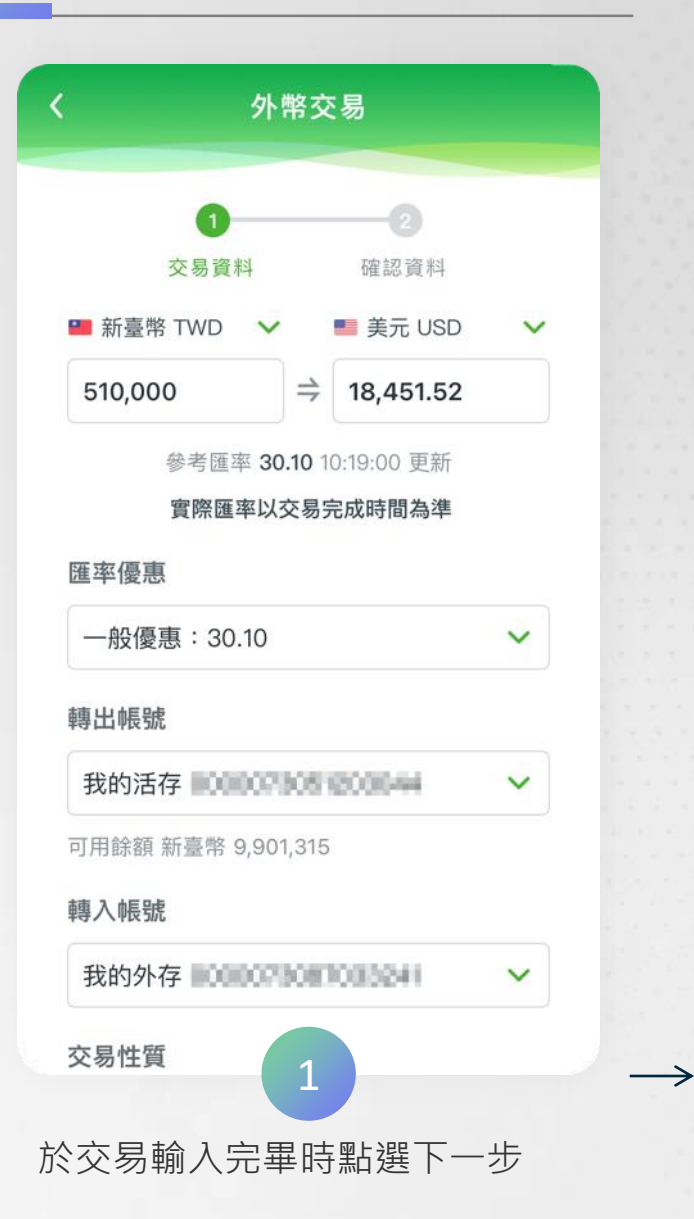

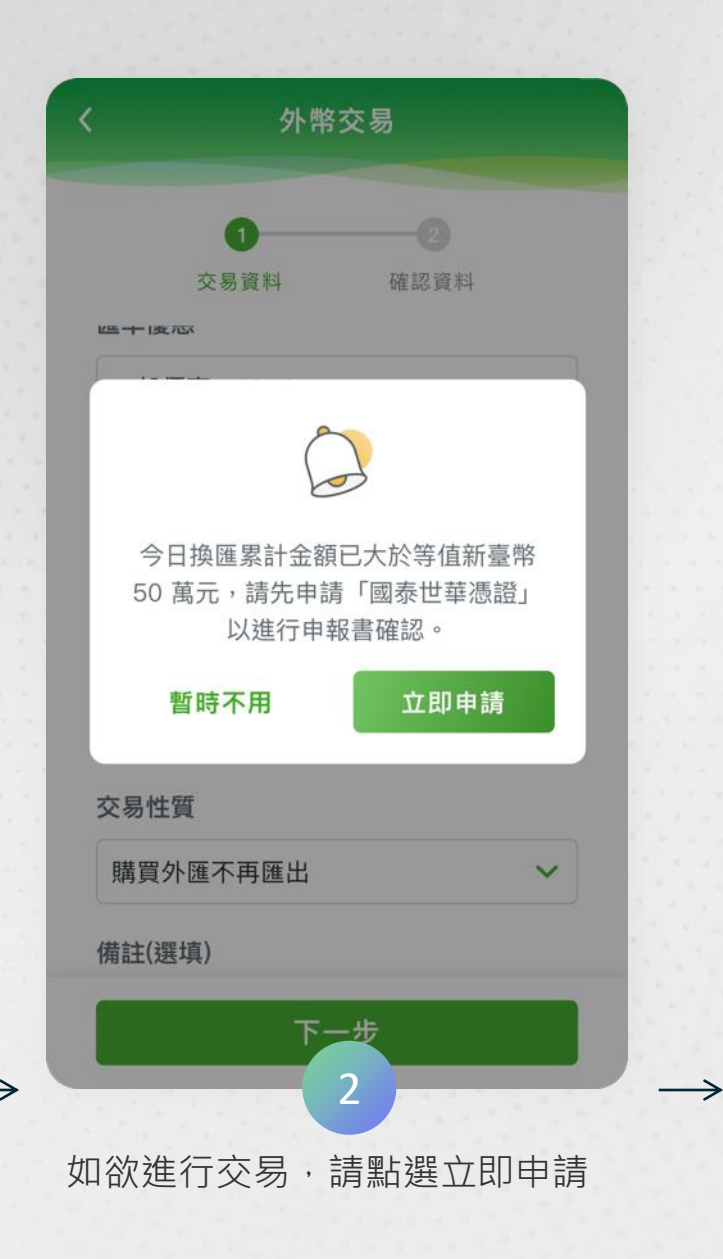

#### 國泰世華憑證申請

透過載有簽章驗證資料的憑證,確認申報書 申報義務人之身分,線上完成交易流程。

大額換匯省時又便利免跑臨櫃辦理外匯申報、也不需拆分成多筆金額分 批交易,省時又便利。

簡單步驟完成申請只要設定憑證密碼並進行身份驗證,即可使用憑證 線上核對身份。

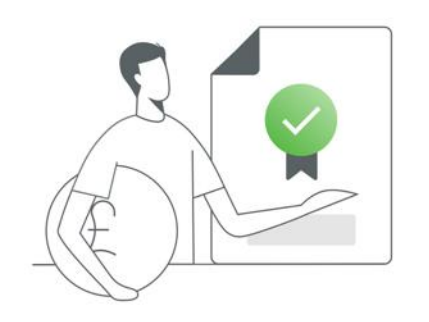

#### 我已閱讀並同意下述條款

一、本通路所執行之新臺幣結匯交易,若當日 累計結匯金額已達等值新臺幣 50 萬元時,得 使用載有簽章驗證

請於閱讀同意條款後勾選同意並 點選即申請

#### 國泰世華CUBE App大額換匯-交易流程

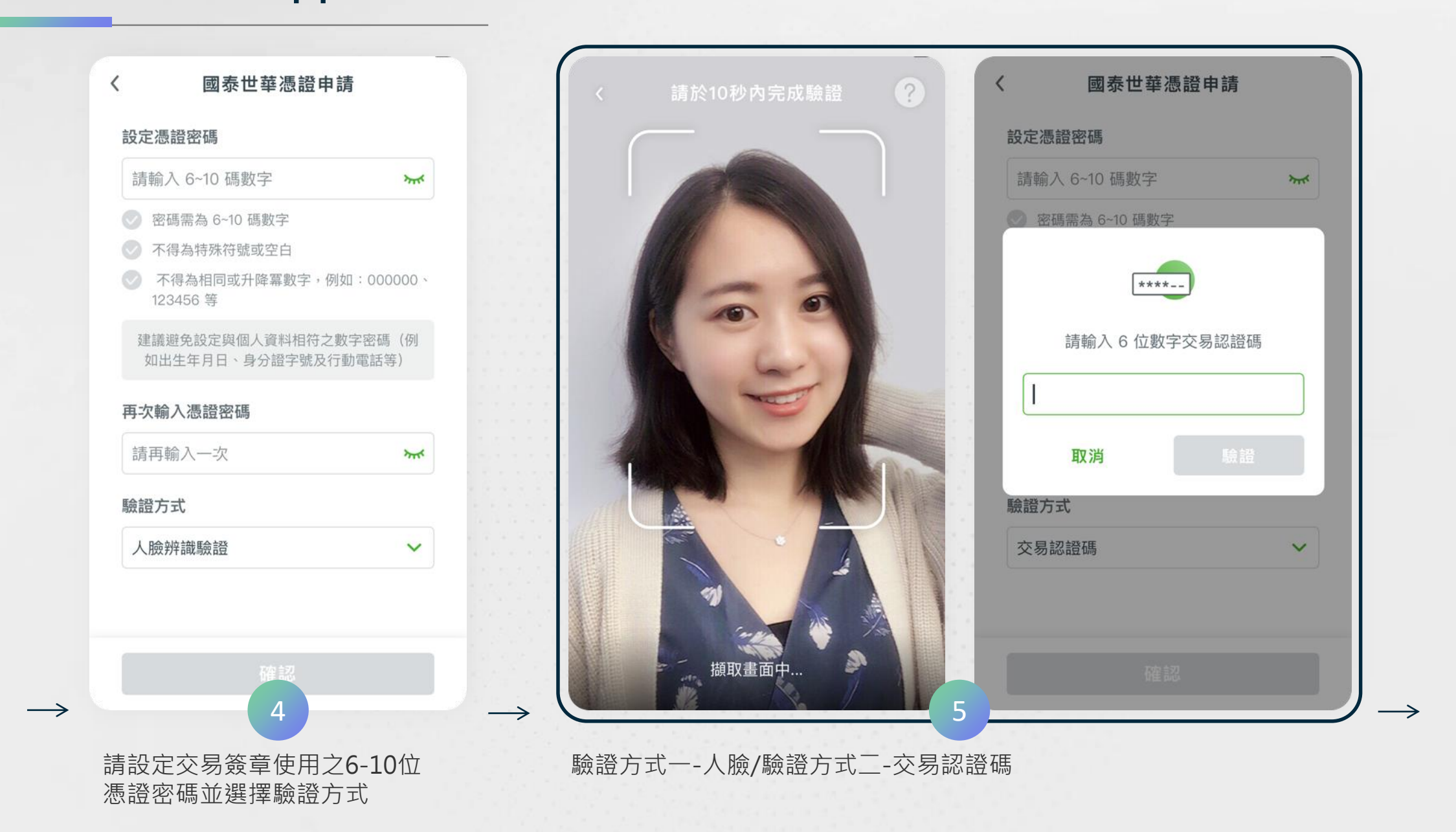

 $\rightarrow$ 

#### 國泰世華CUBE App大額換匯-交易流程

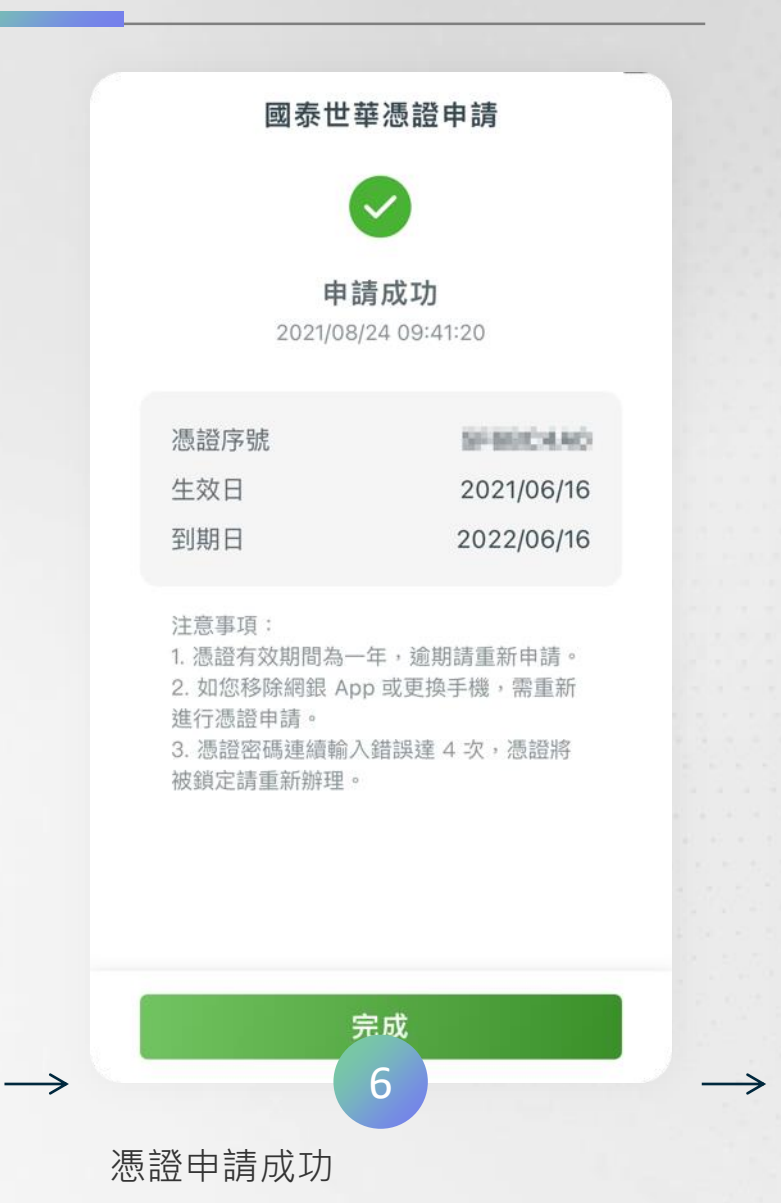

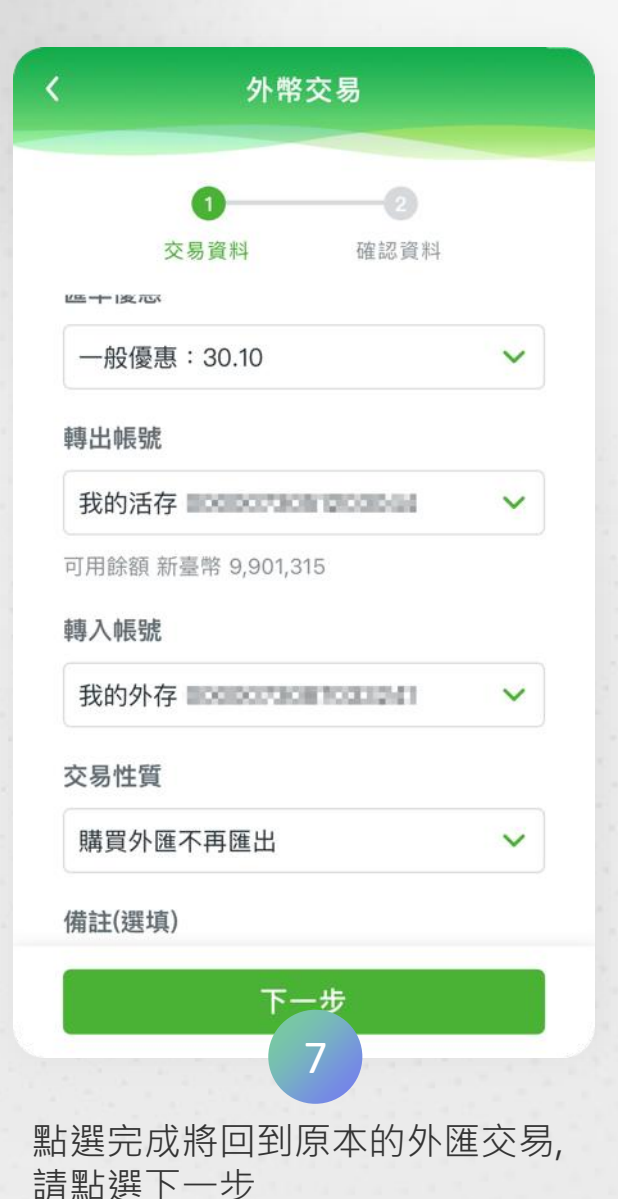

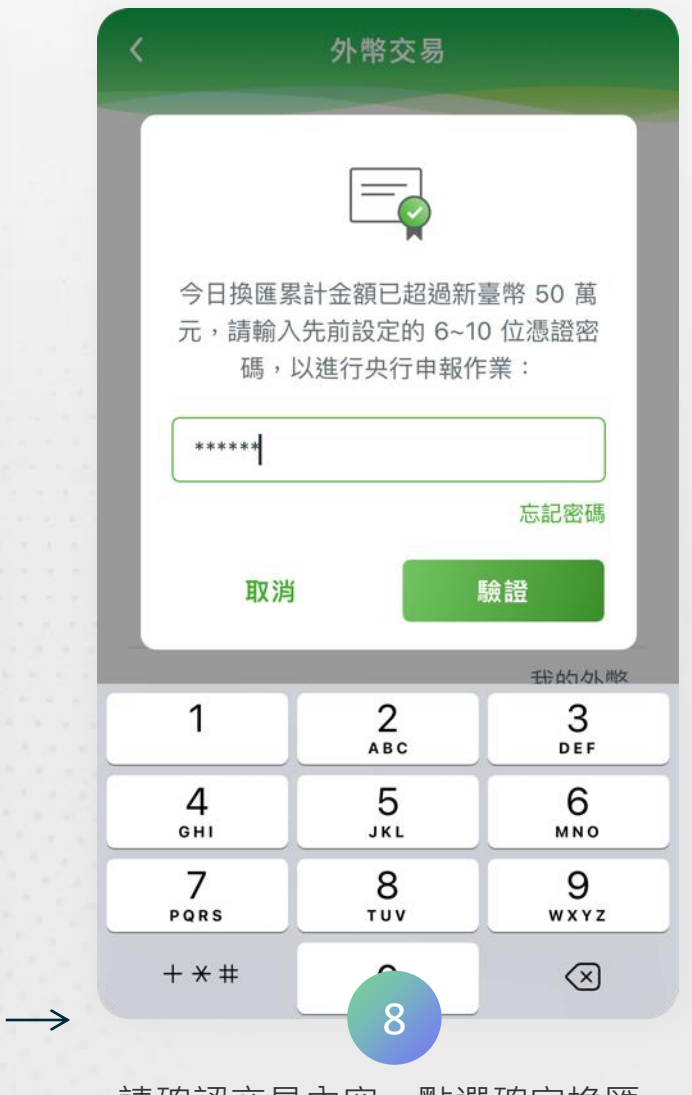

請確認交易內容,點選確定換匯 後輸入剛才設定的6~10位憑證密 碼並點選驗證

### 國泰世華CUBE App大額換匯-交易流程

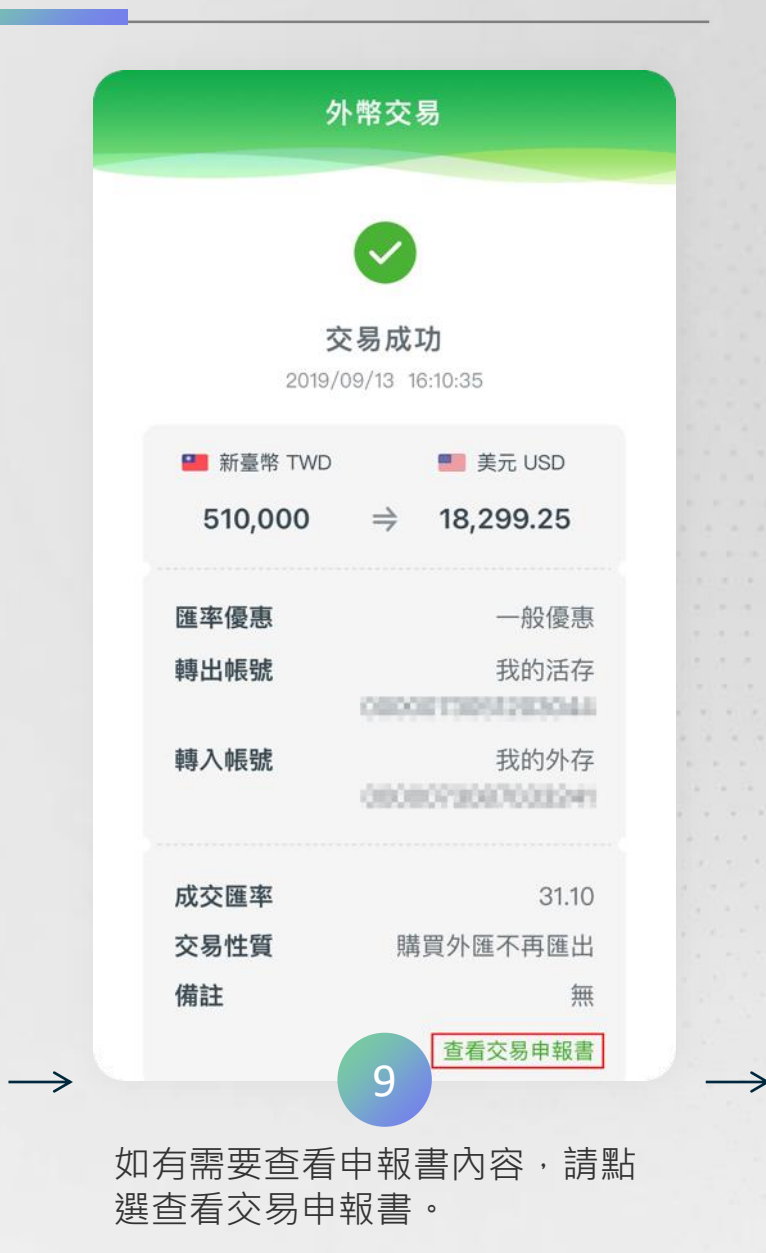

| 山殿左           | · 体际收去=                                                                        |                                                                                                    |                                            | U C                        |   |
|---------------|--------------------------------------------------------------------------------|----------------------------------------------------------------------------------------------------|--------------------------------------------|----------------------------|---|
| 距離登           | ·匯 > 外匯收交到<br>法出尚餘 593 秒                                                       | 北父勿中救音亘諸                                                                                                    | Q                                          |                            | 2 |
| 外匯            | 極支或交                                                                           | 易申報書                                                                                                    | 查詢                                         | 0                          | 2 |
| 查詢            | 日期                                                                             |                                                                                                    |                                            |                            | _ |
| 請選            | 選擇                                                                             |                                                                                                    |                                            | Ë                          |   |
| 選擇E           | 日期限一個月內                                                                        | 内                                                                                                    |                                            |                            |   |
|               |                                                                                |                                                                                                    |                                            |                            |   |
|               |                                                                                |                                                                                                    |                                            |                            |   |
|               |                                                                                |                                                                                                    |                                            |                            |   |
|               |                                                                                | 查詢                                                                                                    |                                            |                            |   |
|               |                                                                                | 查詢                                                                                                    |                                            |                            |   |
| 訜             | 田                                                                              | 查詢                                                                                                    |                                            |                            |   |
| 說             | 明                                                                              | 查詢                                                                                                    |                                            | -                          |   |
| 說<br>1.       | 明                                                                              | <b>查詢</b><br>本月與上月之                                                                                                    | 「外匯收3                                      | 一<br>支或交易                  |   |
| 說<br>1.       | 明<br>本功能提供<br>申報書」查書                                                           | 查詢<br>本月與上月之<br>询。                                                                                                    | 「外匯收3                                      | —<br>友或交易                  |   |
| 說<br>1.<br>2. | 明<br>本功能提供<br>申報報書」查讀<br>依外匯收支<br>申報機制,4                                       | <b>查詢</b><br>本月與上月之<br>或交易申報辦                                                                                            | 「外匯收3<br>法規定,2<br>匯交易皆顯                    | 支或交易<br>本行線上<br>碩示「外       |   |
| 說<br>1.<br>2. | 明<br>本功能提供<br>申報盤し支<br>申報報機制<br>可<br>。                                         | <b>查</b> 詢<br>本<br>向<br>。<br>の<br>気<br>事<br>報<br>幣<br>点<br>、<br>、<br>、<br>、<br>、<br>、<br>、<br>、<br>、<br>、<br>、<br>、<br>、 | 「外匯收3<br>法匯待」<br>注目記                       |                            |   |
| 說<br>1.<br>2. | 明本 報報外報 化乙酸乙酸 化乙酸乙酸乙酸 一 一 一 一 一 一 一 一 一 一 一 一 一 一 一 一 一                        | 查詢                                                                                                    | 「外匯收3<br>法匯待上時,始日                          |                            |   |
| 說<br>1.<br>2. | 明<br>本功能提供<br>車報外機機支<br>車報外機機支<br>重<br>車<br>収<br>制<br>或<br>系<br>子<br>行<br>辦理申報 | <b>查</b> 詢<br>本月與上月之<br>匈交易申報辦<br>每申報幣結,<br>臺幣50萬元以。<br>。<br>10                                                          | 「外匯<br>規定,2<br>規交易日<br>累<br>計<br>上時,始<br>同 | 友 或 行派 插 願 示 結 願 计 向 中 央 銀 |   |

| BROCCCCCCCCCCCCCCCCCCCCCCCCCCCCCCCCCCCC | 轉帳日期           |
|-----------------------------------------|----------------|
| 00088049698                             | 轉帳型態           |
| -                                       | 轉出帳號           |
| 028080000000                            | 轉入帳號           |
| TWD                                     | 轉出幣別           |
| USD                                     | 轉入幣別           |
| 100,446,080                             | 轉出金額           |
| 16,000.00                               | 轉入金額           |
| 王小明                                     | 受益人名稱          |
| WELDERST                                | 交易水單編號         |
| 臨櫃                                      | 通路別            |
| 預覽                                      | 外匯收支或交易申報<br>書 |
| 00000000000000000000000000000000000000  | 轉帳日期           |
| 00000040600                             | 轉帳型態           |
| -                                       | 轉出帳號           |

#### 國泰世華CUBE App大額換匯-交易流程

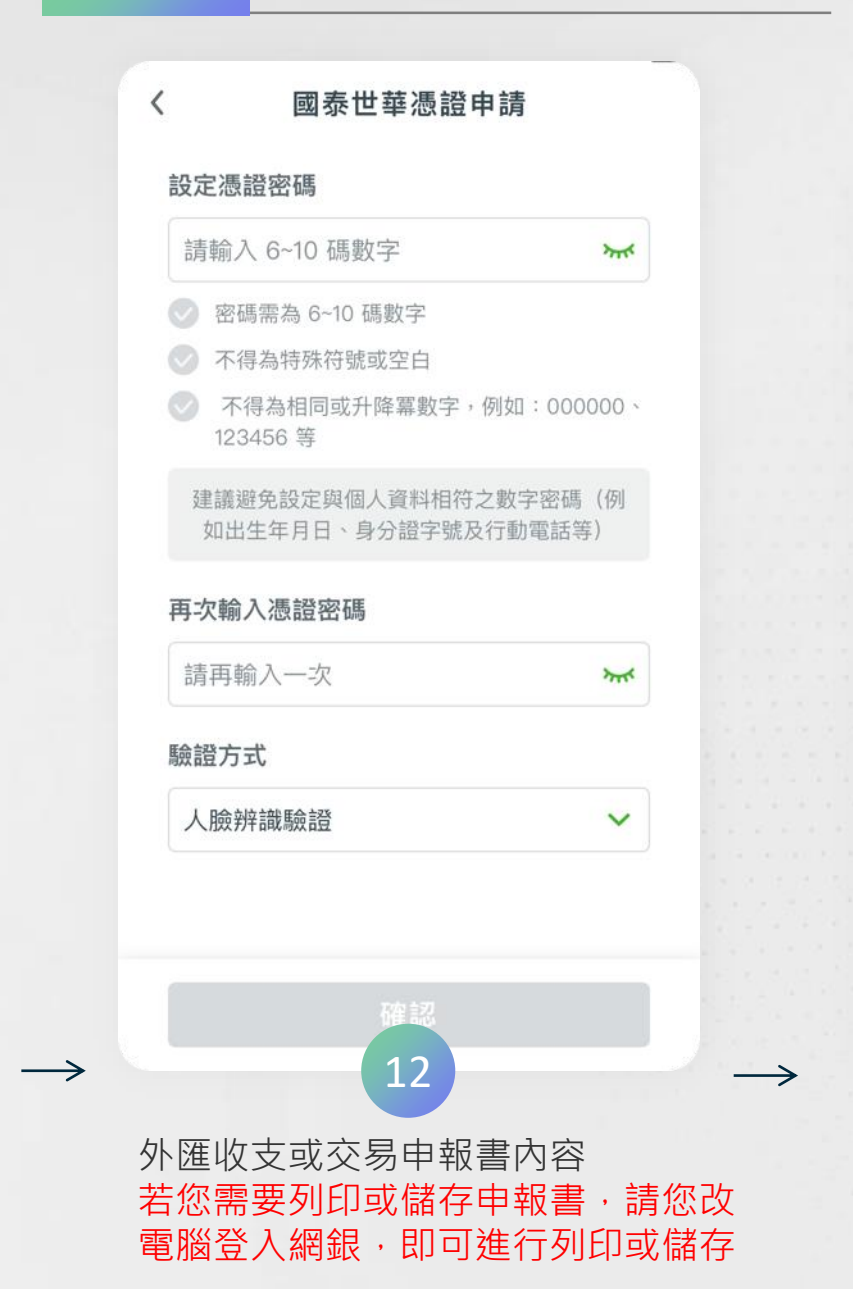

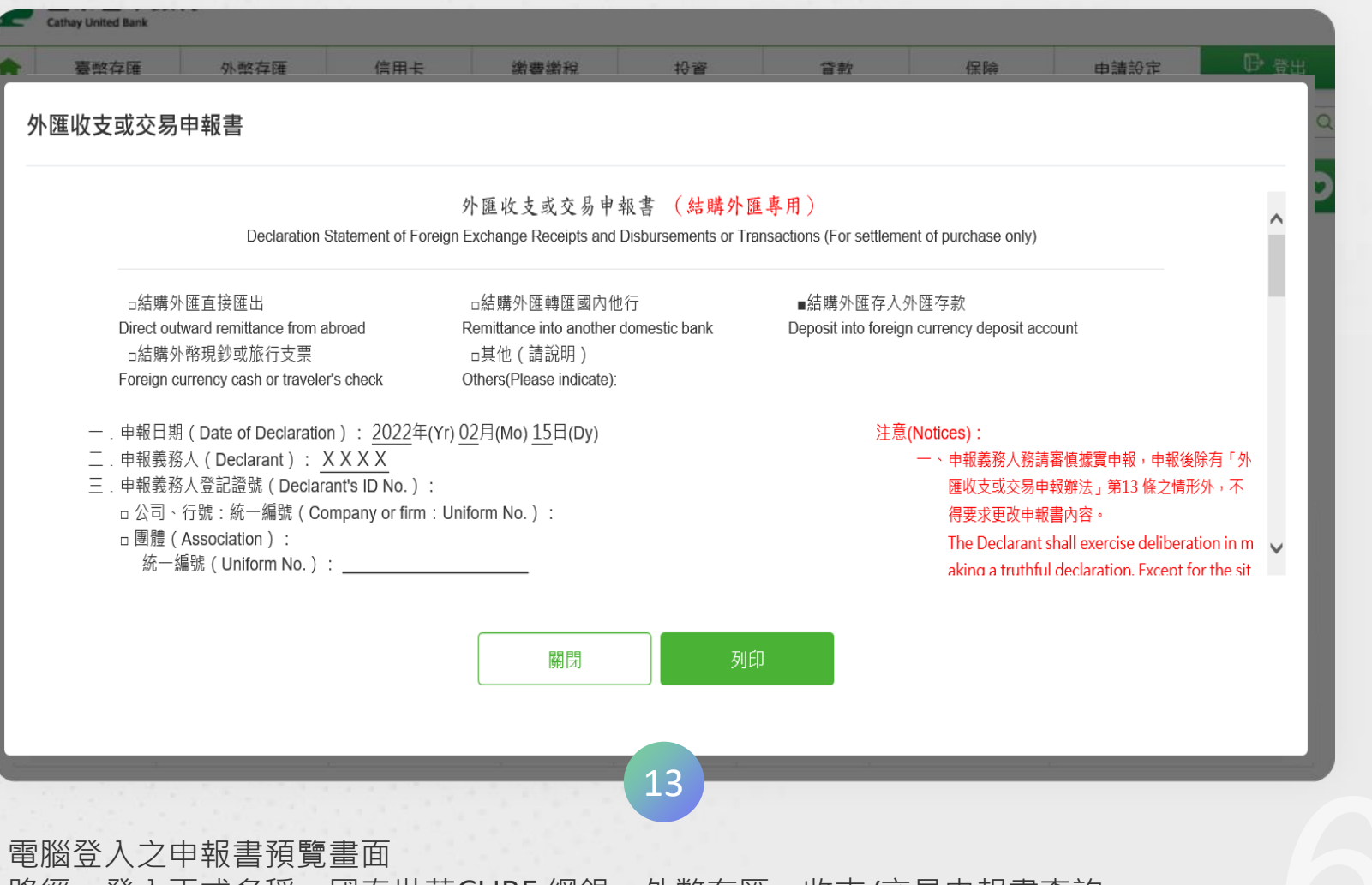

路徑:登入正式名稱:國泰世華CUBE 網銀→外幣存匯→收支/交易申報書查詢

## 國泰世華憑證管理

國泰世華憑證管理可進行憑證狀態之查詢及 憑證密碼之相關作業(憑證密碼忘記,請點 【忘記憑證密碼】重新進行憑證申請;如欲 進行憑證密碼變更,請點選【變更憑證密碼】

#### 國泰世華憑證管理

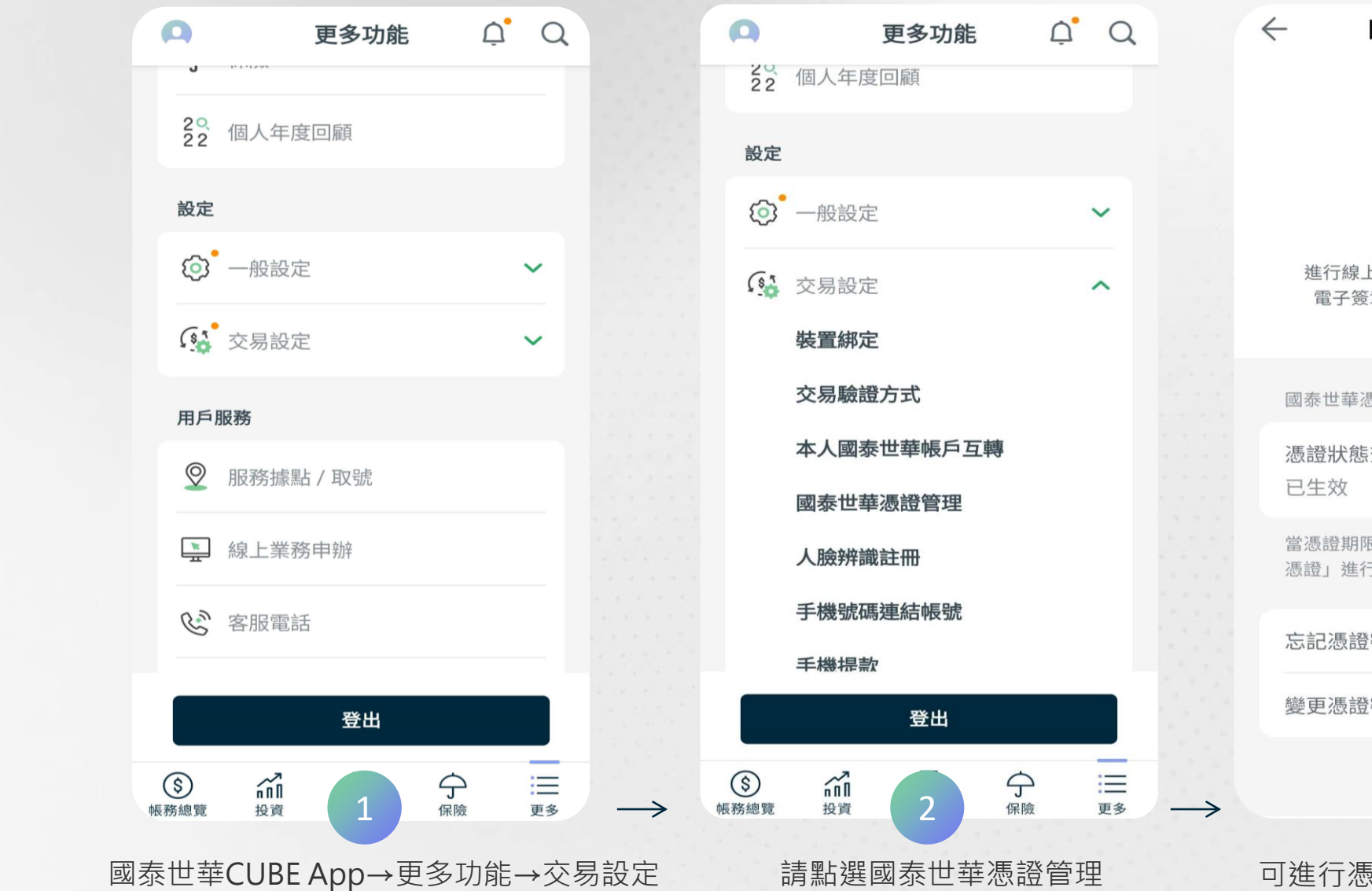

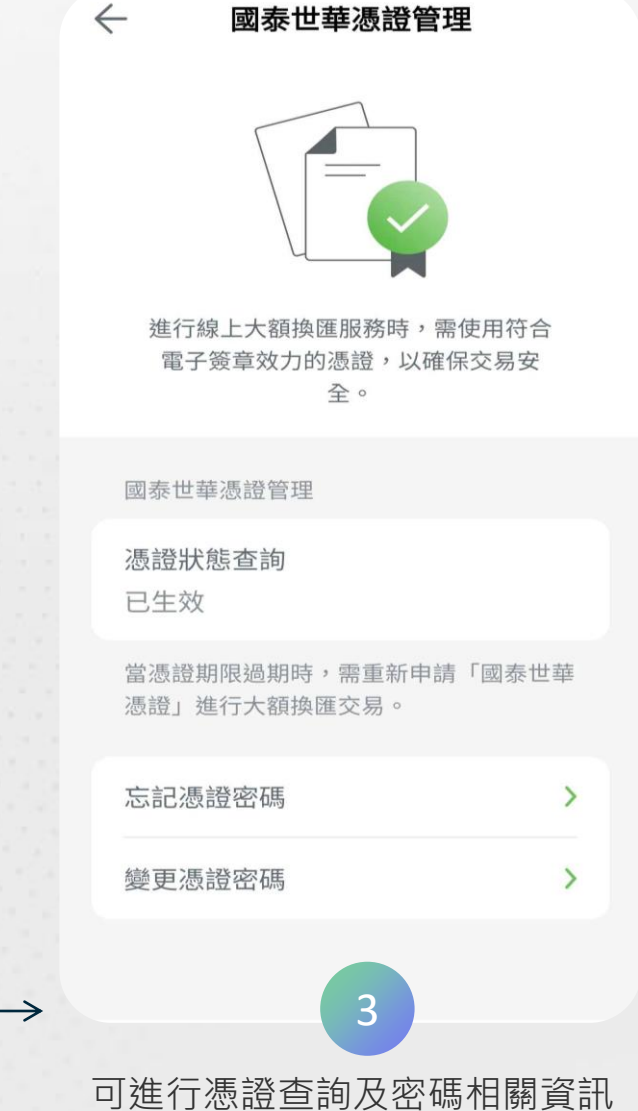

2022 © Cathay United Bank All rights reserved

THANKS

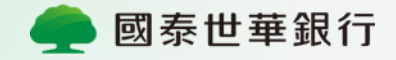